## Hitch APPROVING PAYMENTS IN ROUTABLE JOB AID

This job aid shows how to approve payments in Routable

## FROM THE PAYABLES PAGE

1. Select "Needs approval" in the Payables area

The list of payments needing approval will display.

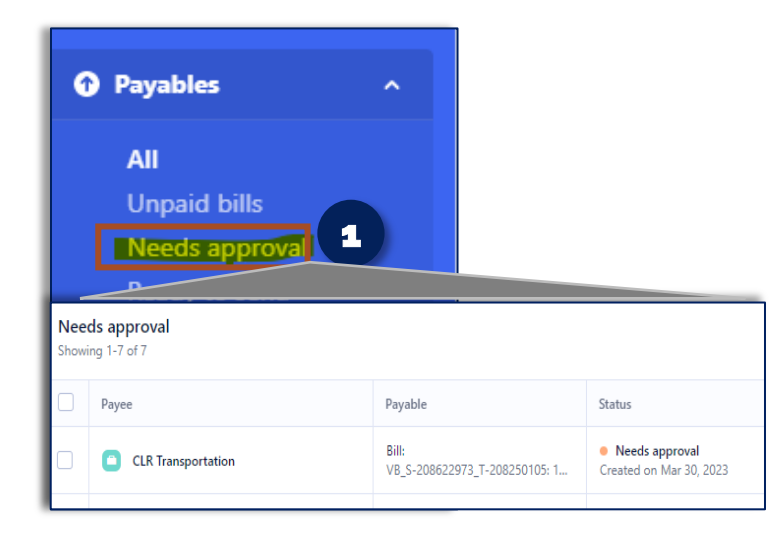

## TO APPROVE PAYMENT

- 1. **Check** the box next to the payment to be approved
- 2. Located in the top right corner, click **Approve** to save

An Approved Payments screen will appear.

A confirmation screen will appear and will display payments queued for approval.

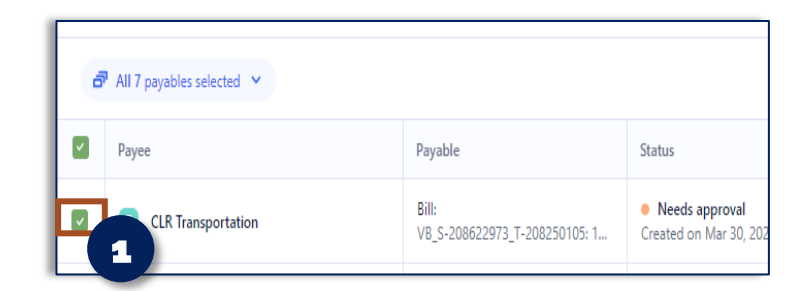

| Approve 7 e & send Send More actions ~ |              |              |            |             |             |              |              |
|----------------------------------------|--------------|--------------|------------|-------------|-------------|--------------|--------------|
|                                        | Due date     | Invoice date | Amount due |             | Amount paid | Updated      | $\downarrow$ |
|                                        | Mar 30, 2023 | Mar 30, 2023 |            | \$65.00 USD | \$0.00 USD  | Mar 30, 2023 |              |

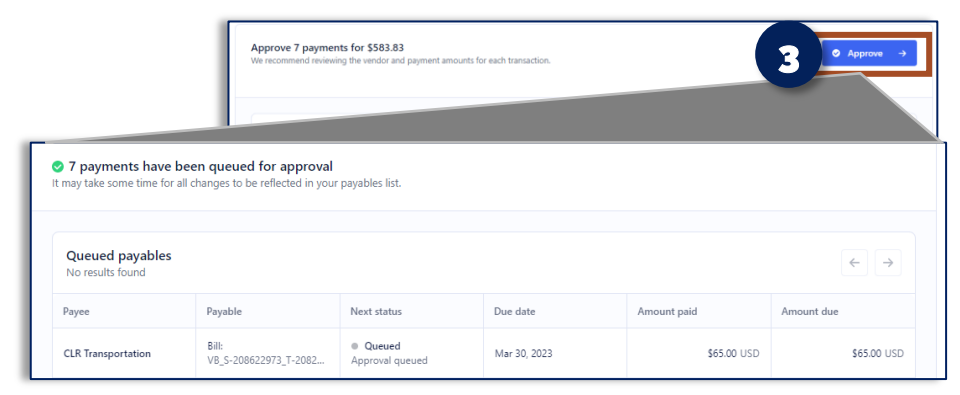

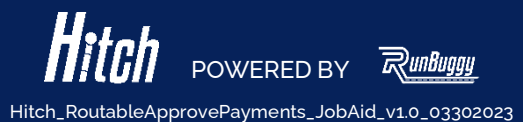